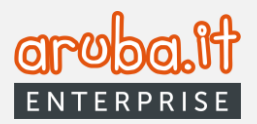

# DOCFLY Archivio CONFIGURAZIONE E UTILIZZO

1

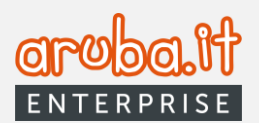

## Sommario

| 1. Introduzione                                             |  |  |  |  |
|-------------------------------------------------------------|--|--|--|--|
| 2. Primo accesso al pannello Archivio e accettazione delega |  |  |  |  |
| 3. Accettazione configurazione elenco persone               |  |  |  |  |
| 4. Homepage11                                               |  |  |  |  |
| 5. Nuovo Versamento12                                       |  |  |  |  |
| 5.1 Versamento manuale13                                    |  |  |  |  |
| 5.2 Versamento guidato14                                    |  |  |  |  |
| 6. Archivi15                                                |  |  |  |  |
| 6.1 Archivi > CONSERVATO – Vista documenti15                |  |  |  |  |
| Rettifica metadati16                                        |  |  |  |  |
| 6.2 Archivi > CONSERVATO – Vista PdA19                      |  |  |  |  |
| Rettifica documento                                         |  |  |  |  |
| 6.3 Archivi > VERSATO                                       |  |  |  |  |
| 6.4 Archivi > VERSATO KO                                    |  |  |  |  |
| 7. Classi in delega                                         |  |  |  |  |
| 8. Deleghe                                                  |  |  |  |  |
| 9. Esibizioni                                               |  |  |  |  |
| 10. Report                                                  |  |  |  |  |
| 11. Utenti aggiuntivi                                       |  |  |  |  |
| 12. Gestione account                                        |  |  |  |  |
| 12.1 Dati archivio                                          |  |  |  |  |
| 12.2 Classi documentali                                     |  |  |  |  |
| 12.3 Gestione notifiche                                     |  |  |  |  |
| 13. Strumenti                                               |  |  |  |  |
| 14. Scarto                                                  |  |  |  |  |
| 14.1 PdA in scadenza                                        |  |  |  |  |
| 14.2 PdA in scarto                                          |  |  |  |  |

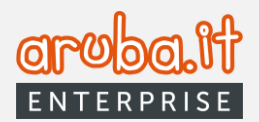

## 1. Introduzione

Il servizio di DocFly-Conservazione a norma permette di conservare digitalmente qualsiasi tipo di documento informatico, amministrativo o fiscale come: fatture emesse e ricevute, fatture PA e notifiche, fatture GSE, libro giornale, Libro Unico del lavoro, registri iva, contratti, registro giornaliero protocollo (PA), ecc.

Il presente manuale fornisce le istruzioni per la corretta configurazione dell'account Docfly Archivio nonché le informazioni sulle relative funzionalità.

Docfly Archivio, da collegare necessariamente a Docfly Premium, permette di delegare la gestione del servizio di conservazione sostitutiva all'account Premium.

# 2. Primo accesso al pannello Archivio e accettazione delega

Per accedere all'account Archivio è necessario collegarsi al link <u>https://docfly.aruba.it/uaa/login</u>, inserire le credenziali dedicate, ricevute tramite email all'esito dell'acquisto del servizio, e premere il tasto **LOGIN**.

| Accedi                         |                         |
|--------------------------------|-------------------------|
| Username                       |                         |
| Password                       | Ś                       |
| Non ricordi la password?       |                         |
| Informativa Aruba PEC titolare | Cookie policy Aruba PEC |

\* In caso di necessità è possibile effettuare il recupero della password tramite la funzione dedicata

Una volta effettuato l'accesso, se l'utenza Docfly Archivio non ha ricevuto alcuna richiesta di connessione ad una utenza Premium, comparirà il messaggio visualizzato nella schermata proposta alla pagina successiva.

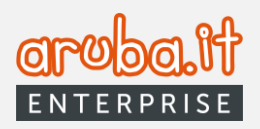

| Avviso                                                                                                    | $\otimes$ |
|----------------------------------------------------------------------------------------------------|-----------|
| Per gestire il servizio DocFly - Archivio è necessario che un utente con account Premium ti<br>fornisca la delega alla gestione. |           |
| Attendi l'invio della richiesta di connessione da parte dell'account Premium che ti verrà notificata anche tramite email.        |           |
|                                                                                                    |           |
|                                                                                                    |           |
| СНІОДІ                                                                                                    |           |

In tal caso, cliccando sul pulsante CHIUDI, si verrà reindirizzati alla homepage e sarà possibile accedere soltanto al menù in alto a destra 💿 👃 🐵 :

- guida;
- notifiche;
- · informazioni utente:
  - stato utente;
  - profilo utente;
  - cambio password;
  - logout.

Se l'utente Docfly Archivio ha ricevuto la richiesta di connessione ad una utenza Premium, al primo accesso comparirà il seguente messaggio.

| Un account premium ti ha inviato una richiesta di connessione per la gestione in delega del servizio DocFly - Archivio |                                                       |                                   |                                              |              | chivio |
|----------------------------------------------------------------------------------------------------|-------------------------------------------------------|-----------------------------------|----------------------------------------------|--------------|--------|
|                                                                                                    | Dati Account Premium                                  | Ragione sociale                   |                                              | Username:    |        |
|                                                                                                    | 0                                                     |                                   | 2                                            | 3            |        |
|                                                                                                    |                                                       | Permessi del Pre                  | mium che ha dato all'archivio                |              |        |
|                                                                                                    | <ul> <li>Abilitazione e modifica delle cla</li> </ul> | ssi documentali                   |                                              |              |        |
|                                                                                                    | <ul> <li>Configurazione e modifica dell'e</li> </ul>  | elenco persone previste da normat | iva                                          |              |        |
|                                                                                                    | <ul> <li>Configurazione account</li> </ul>            |                                   |                                              |              |        |
|                                                                                                    | Per                                                   | ciascuna classe documentale, l'a  | ccount premium ha richiesto i seguenti perme | ssi:         |        |
|                                                                                                    | PROVA                                                 |                                   |                                              |              |        |
|                                                                                                    | Permes                                                | si Web                            | Permes                                       | ssi WS       |        |
|                                                                                                    | Lettura 🔲                                             | Abilitato                         | Lettura 🔲                                    | Abilitato    |        |
|                                                                                                    | Versamento 💷                                          | Abilitato                         | Versamento 💷                                 | Abilitato    |        |
|                                                                                                    | Esibizione documenti                                  | Disabilitato                      | Esibizione documenti                         | Disabilitato |        |
|                                                                                                    | Rettifica documenti 🕖                                 | Disabilitato                      | Rettifica documenti 🕖                        | Disabilitato |        |
|                                                                                                    |                                                       |                                   |                                              |              |        |
|                                                                                                    |                                                       | RIFIUTA                           | NON ORA                                      | PRO          | SEGUI  |

L'account Archivio potrà rifiutare la richiesta di delega (**RIFIUTA**), rimandare le operazioni (**NON ORA**) o effettuare gli step funzionali all'accettazione delle delega (**PROSEGUI**)

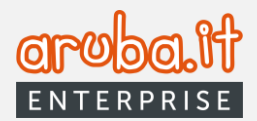

Selezionando RIFIUTA si visualizzerà la seguente schermata.

| Avviso                                                                                                    | $\otimes$ |
|----------------------------------------------------------------------------------------------------|-----------|
| Per gestire il servizio DocFly - Archivio è necessario che un utente con account Premium ti<br>fornisca la delega alla gestione.<br>Attendi l'invio della richiesta di connessione da parte dell'account Premium che ti verrà notificata anche tramite email. |           |
|                                                                                                    |           |
| Снир                                                                                                    |           |

Chiudendo la finestra, un apposito messaggio confermerà che la richiesta è stata rifiutata.

| Richiesta rifiutata                                                 |  |  |  |
|---------------------------------------------------------------------|--|--|--|
| 🛞<br>Hai rifiutato la richiesta di delega delle classi documentali. |  |  |  |
| L'account premium dovrà inviarti una nuova richiesta di delega.     |  |  |  |
|                                                                     |  |  |  |
| Хснілрі                                                             |  |  |  |

Cliccando sul pulsante **NON ORA**, si rinvieranno le operazioni. Si verrà reindirizzati sulla homepage del pannello e sarà comunque possibile gestire la richiesta di delega pendente selezionando il tab **Deleghe** nel menù di sinistra.

5

| Oru  | 6  | <u>ວ</u> ] ( | 傦 |
|------|----|--------------|---|
| ENTE | RΡ | RIS          | Ε |

| DocFly =             | :                          |                     |                                       |                 |
|----------------------|----------------------------|---------------------|---------------------------------------|-----------------|
| NUOVO VERSAMENTO     | Deleghe Home / attive      |                     |                                       |                 |
|                      | -                          |                     |                                       |                 |
| Archivi              | CONNESSIONI ATTIVE         | CONN                | ESSIONI REVOCATE/RIFIUTATE            |                 |
| Classi in delega     |                            |                     |                                       |                 |
| 🗊 Deleghe            | Ragione Sociale            | ι                   | Jsername                              |                 |
| Sibizioni            | Stato connessione          | c                   | Configurazione elenco persone effettu | uata da premium |
| 🗐 Report             | • In attesa configurazione |                     | 5                                     |                 |
| Q Utenti aggiuntivi  | Connetti con il premium    |                     |                                       |                 |
| (5) Gestione Account | Classi attive: 0           | Classi in delega: 0 | Vedi classi in delega                 |                 |
| Strumenti            | Classi attive. U           | Ciassi in delega. U |                                       |                 |
|                      |                            |                     |                                       |                 |
|                      |                            |                     |                                       |                 |

Cliccando, infatti, sul link <u>Connetti con il premium</u>, verrà riproposta la schermata per la gestione della richiesta di delega (seconda immagine a pagina 4).

Per procedere con l'accettazione della richiesta di delega, premere sul pulsante **PROSEGUI**.

Si visualizzerà ora la pagina dedicata alle configurazioni relative alla firma digitale e agli anni di conservazione per ciascuna classe documentale. Sarà possibile modificare le impostazioni proposte, se necessario.

|                                                  | Ragione sociale:                                      | Username:                                    |
|--------------------------------------------------|-------------------------------------------------------|----------------------------------------------|
| 0                                                | 0                                                     | 3                                            |
| Controlla le configurazioni rela                 | ative alla firma digitale per ogni classe documentale | e modificale se necessario, quindi prosegui. |
| Classe documentale:                              |                                                       |                                              |
| prova                                            |                                                       |                                              |
| Verifica sull'apposizione della firma digitale * | *                                                     |                                              |
| 0 140                                            |                                                       |                                              |
| Verfica sulla validità delle finne               |                                                       |                                              |
| ( No                                             | Ŧ                                                     |                                              |
| - Anni di conservazione *                        |                                                       |                                              |
| 10                                               |                                                       |                                              |
|                                                  |                                                       |                                              |
|                                                  |                                                       |                                              |
|                                                  |                                                       |                                              |
|                                                  |                                                       |                                              |
|                                                  |                                                       |                                              |
|                                                  |                                                       |                                              |

Premendo su PROSEGUI, si avanzerà allo step successivo.

Verrà mostrata la pagina con il riepilogo delle condizioni di delega e la sezione per la sottoscrizione del relativo modulo.

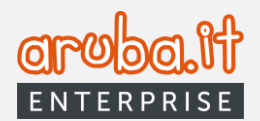

| Dati Account Premium                                                                                                    | Ragione sociale:                                                                                  |                                                                         | Username:                                                                 |  |
|----------------------------------------------------------------------------------------------------|---------------------------------------------------------------------------------------------------|-------------------------------------------------------------------------|---------------------------------------------------------------------------|--|
| 0                                                                                                    | 0                                                                                                 |                                                                         | 3                                                                         |  |
|                                                                                                    | Procedura di confer                                                                               | ma                                                                      |                                                                           |  |
| o dichiaro che:                                                                                                    |                                                                                                   |                                                                         |                                                                           |  |
| <ul> <li>l'account premium potrà godere dei permes</li> </ul>                                                                                                    | si descritti in questa pagina;                                                                    |                                                                         |                                                                           |  |
| <ul> <li>le abilitazioni degli account premium rispon<br/>consente la creazione solo per semplificare</li> </ul>                                                                                                    | dono a necessità interne della mia organizza<br>la fruizione del servizio;                        | zione e sono estranee ai rapporti i                                     | ntercorrenti con Aruba PEC che ne                                         |  |
| <ul> <li>manlevo Aruba PEC da qualsiasi responsab</li> </ul>                                                                                                    | ilità, pretesa o richiesta, connessa a tale nom                                                   | na.                                                                     |                                                                           |  |
| <ul> <li>essendo la gestione in delega dell'account a<br/>responsabile per la corretta regolazione del<br/>2016/679.</li> </ul>                                                                                                    | rchivio capace di dare la facoltà all'account p<br>rapporti in materia di trattamento dei dati, r | remium di entrare in contatto con<br>el rispetto di quanto previsto dag | i dati personali di terzi, sono l'unico<br>i articoli 28 e 29 del Reg. UE |  |
| <ul> <li>approvo quanto riportato nelle schede di conservazione disponibili a questo link link (.pdf) in quanto perfettamente coincidenti con le istruzioni impartite ad<br/>Aruba PEC in merito alle caratteristiche, modalità e termini di versamento dei documenti informatici in conservazione</li> </ul> |                                                                                                   |                                                                         |                                                                           |  |
| <ul> <li>di avere ottenuto dal Responsabile della Conservazione autorizzazione a compilare e sottoscrivere la Scheda di Conservazione nel rispetto delle istruzioni operative dal medesimo ricevute</li> </ul>                                                                                                |                                                                                                   |                                                                         |                                                                           |  |
|                                                                                                    |                                                                                                   |                                                                         |                                                                           |  |
| Per c                                                                                                    | oncludere la sottoscrizione è necessario ese                                                      | guire la procedura di conferma                                          |                                                                           |  |
|                                                                                                    | SOTTOSCRIZIONE MOD                                                                                | JLO                                                                     |                                                                           |  |
|                                                                                                    |                                                                                                   |                                                                         |                                                                           |  |
|                                                                                                    |                                                                                                   |                                                                         |                                                                           |  |

\*Tramite il tab "**link (.pdf)**" sarà possibile scaricare le relative schede di conservazione precompilate con i dati già registrati in sede di configurazione.

Cliccando su **SOTTOSCRIZIONE MODULO**, verrà inviato un codice OTP alla email del titolare dell'account Archivio da inserire nel campo dedicato per la sottoscrizione del relativo modulo.

|          | Inserisci il codice OTP inviato all'in | ndirizzo mail del titolare del servizio |                    |
|----------|----------------------------------------|-----------------------------------------|--------------------|
|          | Codice ricevuto via email              |                                         |                    |
| INDIETRO | RIFIUTA                                | NON ORA                                 | APPROVA E PROSEGUI |

Premendo il pulsante **APPROVA E PROSEGUI** si confermeranno le operazioni. Il buon esito delle stesse verrà attestato da un apposito messaggio.

Nella sezione Deleghe si potrà visualizzare lo stato della connessione e della configurazione elenco persone.

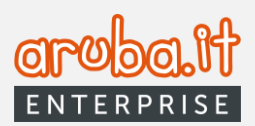

| ٢         | NUOVO VERSAMENTO  | Deleghe Home / attive      |                                                     |
|-----------|-------------------|----------------------------|-----------------------------------------------------|
| 仚         | Home              |                            |                                                     |
| 0         | Archivi           | CONNESSIONI ATTIVE         | CONNESSIONI REVOCATE/RIFIUTATE                      |
| ⊻         | Classi in delega  | Ragione Sociale            | Username                                            |
| Ê         | Deleghe           |                            |                                                     |
| ٢         | Esibizioni        | ragi sociatine preman      |                                                     |
| Ð         | Report            | Stato connessione          | Configurazione elenco persone effettuata da premium |
| 0         | Utenti aggiuntivi | Connesso                   | Non Configurata                                     |
| ŝ         | Gestione Account  | Disconnetti da premium     |                                                     |
| $\otimes$ | Strumenti         |                            |                                                     |
| ×         | Scarto            | Classi attive: Classi in C | lelega: <u>Vedi classi in delega</u>                |

# 3. Accettazione configurazione elenco persone

Se l'utente Docfly Archivio ha ricevuto la richiesta di accettazione della configurazione elenco persone responsabili della conservazione da parte dell'utenza Premium, comparirà la schermata seguente.

| Acc<br>L'utente Premium ha inserito i segue | <b>ettazione della configurazione elenco persone</b><br>nti dati di configurazione. Se sono corretti prosegui per concludere la procedura, altrimenti modifica<br>e prosegui. |
|---------------------------------------------|----------------------------------------------------------------------------------------------------|
|                                             | 1 3                                                                                                    |
|                                             | Dati del responsabile della conservazione                                                                                                    |
| È colui che definisce e al                  | tua le politiche complessive del sistema di conservazione e ne governa la gestione con<br>piena responsabilità ed autonomia.                                                  |
|                                             | Nome *                                                                                                    |
|                                             | Codice Fiscale *                                                                                                    |
|                                             | Pec *                                                                                                    |
|                                             | ANNULLA PROSEGUI >                                                                                                    |

8

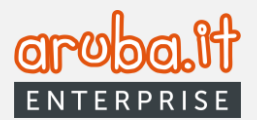

I campi con i dati del responsabile della conservazione risulteranno precompilati con quelli registrati dall'account Premium. Se necessario, si potrà procedere alla loro modifica.

Cliccando su **PROSEGUI**, sarà possibile avanzare nella configurazione. Qualora si volessero annullare le operazioni, sarà sufficiente premere il pulsante dedicato.

Verrà, quindi, proposta la scheda relativa ai "Dati del produttore dei Pdv".

| Accet                                                      | ttazione della configurazione elenco persone                                                                                                    |                          |
|------------------------------------------------------------|----------------------------------------------------------------------------------------------------|--------------------------|
| L'utente Premium ha inserito i seguent                     | ti dati di configurazione. Se sono corretti prosegui per concludere la procedura,<br>e prosegui.                                                                                                    | , altrimenti modifica    |
|                                                            | 0 2 3                                                                                                    |                          |
|                                                            | Dati del produttore dei Pdv                                                                                                    |                          |
| II Produttore dei PdV (pacch<br>pacchetti di versamento ne | hetto di versamento) provvede a generare e trasmettere al sistema di conservate<br>nelle modalità e con i formati concordati con il conservatore Aruba PEC e des<br>manuale di conservazione del sistema di conservazione.<br>COPIA DATI RESPONSABILE DELLA CONSERVAZIONE<br>Nome *<br>Nome *<br>Cognome *<br>Cognome *<br>Codice Fiscale * | rvazione i<br>critti nel |
|                                                            |                                                                                                    |                          |
| < INDIETRO                                                 | ANNULLA                                                                                                    | UI >                     |

Verificata la correttezza degli stessi, premere su **PROSEGUI** (qualora i dati non fossero corretti, sarà possibile modificarli).

\*Nel caso si volessero far coincidere i dati del responsabile della conservazione e del produttore dei PdV, cliccare sul pulsante dedicato.

Verrà mostrata la pagina con il riepilogo delle condizioni di accettazione della configurazione e la sezione per la procedura di conferma.

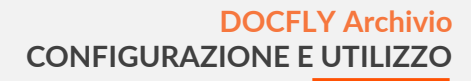

| aroba.it   |
|------------|
| ENTERPRISE |

| Accettazione della configurazione elenco persone                                                                                                    |
|----------------------------------------------------------------------------------------------------|
| L'utente Premium ha inserito i seguenti dati di configurazione. Se sono corretti prosegui per concludere la procedura, altrimenti<br>modifica e prosegui.                                                                                                    |
| 0 3                                                                                                    |
| Procedura di conferma                                                                                                    |
| lo dichiaro che:                                                                                                    |
| <ul> <li>Le persone indicate come da modulo elenco persone (link.pdf) sono state valutate come persone esperte, affidabili e dotate di adeguate competenze tecniche e professionali per interagire autonomamente con il conservatore Aruba PEC ed il sistema di conservazione dalla stessa fornito sempre sotto la mia responsabilità e vigilanza;</li> <li>In ogni caso sarà responsabile del loro operato, tenendo indenne Aruba PEC e/o terzi da ogni qualsivoglia responsabilità per azioni o omissioni imputabili a detti soggetti;</li> <li>In qualità anche di Titolare del trattamento dei dati personali, sarà mio onere regolare puntualmente il loro operato anche sotto il profilo della tutela dei dati personali ai sensi del Reg. UE 2016/679.</li> <li>Per concludere la configurazione è necessario eseguire la procedura di conferma</li> </ul> |
| < INDIETRO ANNULLA ACCETTA CONFIGURAZIONE                                                                                                    |

\*Cliccando sul link link.pdf viene visualizzato il documento in formato .pdf con l'elenco delle persone.

Cliccando su **CONFERMA LA CONFIGURAZIONE**, verrà inviato un codice OTP alla email del titolare dell'account Archivio, da inserire nel campo dedicato per la relativa accettazione.

|            | Codice ricevuto via email |                        |
|------------|---------------------------|------------------------|
| < INDIETRO | ANNULLA                   | ACCETTA CONFIGURAZIONE |

Premendo il pulsante **ACCETTA CONFIGURAZIONE** si confermeranno le operazioni e si verrà reindirizzati alla homepage del servizio Archivio.

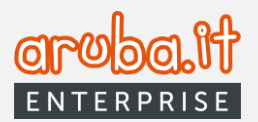

# 4. Homepage

Terminata la configurazione della richiesta di connessione (o agli accessi successivi con una connessione configurata), si verrà reindirizzati alla homepage del servizio.

| DocFly =            |                                    |                              | 4 💿 : 🖉 : @        |
|---------------------|------------------------------------|------------------------------|--------------------|
| NUOVO VERSAMENTO    | Home                               |                              |                    |
|                     |                                    |                              |                    |
| Archivi             | (••) Stato Servizio:• Attivo       | Scadenza Archivio:30/11/2032 | (3)                |
| Classi in delega    |                                    |                              | $\sim$             |
| 🛱 Deleghe           | 🗎 Documenti                        | Spazio Disco                 |                    |
| Sibizioni           | OGGI ULTIMI 7 GIORNI 1 MESE 3 MESI | 287 KB Occupato              |                    |
| 🗊 Report            |                                    |                              |                    |
| Q Utenti aggiuntivi | 0 Documenti versati visu           | ALIZZA                       | Classi Documentali |
| 🚱 Gestione Account  | 2 Desementionentionali             |                              |                    |
| 😂 Strumenti         | 2 Documenti versati validi         | 2 Acquistati                 | 3 Totali           |
| 🖈 Scarto            | 0 Documenti conservati visu        | ALIZZA 1 Configurati         | 2 Attive           |
| 2                   | 0 Documenti versati KO visu        | ALIZZA 1 Da configurare      | 1 In delega        |
|                     |                                    |                              |                    |
|                     |                                    |                              |                    |
| 🚯 Aruba PEC         | NON SONO PRESENTI ERRORI           |                              |                    |

Quest'ultima, oltre al pulsante **NUOVO VERSAMENTO (1),** presenta il menù ad elenco visualizzato sulla porzione di sinistra **(2)**, varie dashboard informative a centro pagina **(3)**, nonché ulteriori funzioni sulla porzione in alto a destra **(4)**.

Come illustrato a pagina 4, I pulsanti consentono, rispettivamente, di accedere alle guide online, visualizzare le nuove notifiche ricevute e le informazioni sull'utente collegato al pannello.

Cliccando sulla campanellina, si aprirà le relativa finestra. Qui sarà possibile selezionare la notifica di interesse per accedere alla relativa funzione.

|                 | ? · 🔑 @ |
|-----------------|---------|
| Nuove notifiche |         |

Cliccando sull'icona dell'utente si aprirà un sottomenù che permetterà di:

- verificare lo stato dell'utente (1);
- visualizzarne il profilo (2);

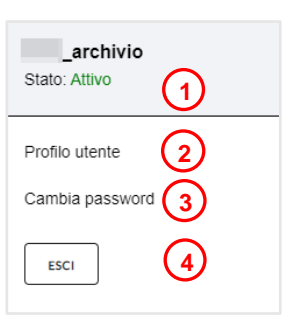

11

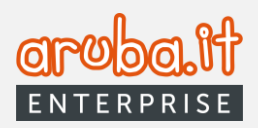

| Doc      | Fly               | = F | Profilo Home / Profilo utente        |                         |                         |                  |
|----------|-------------------|-----|--------------------------------------|-------------------------|-------------------------|------------------|
| ۲        | NUOVO VERSAMENTO  |     |                                      |                         |                         |                  |
| <u> </u> |                   |     | Titolare del servizio                |                         |                         |                  |
| û        | Home              |     |                                      |                         |                         |                  |
| ₿        | Archivi           |     | Nome                                 | Cognome                 | Cellulare               | Email©           |
| Ø        | Classi in delega  |     | nome utente archivio                 | cognome utente archivio | -                       |                  |
| Ē        | Deleghe           |     | Codice Fiscale                       | Partita IVA             | Ragione sociale         |                  |
| ۲        | Esibizioni        |     |                                      |                         | rag soc utente archivio |                  |
| Ð        | Report            |     |                                      |                         |                         |                  |
| 0        | Utenti aggiuntivi |     | Credenziali utente e dati di accesso |                         |                         |                  |
| ٢        | Gestione Account  |     | Username                             | Ultimo accesso          | Scadenza utente         | Canali abilitati |
| 0        | Strumenti         |     |                                      | 17 feb 2023             | 30 nov 2032             | WEBAPP           |
|          |                   |     |                                      |                         |                         |                  |
|          |                   |     | Scadenza password                    | Ultimo cambio password  | Cellulare               | Email©           |
|          |                   |     | 16 ago 2023                          | 16 feb 2023             |                         |                  |
|          |                   |     |                                      |                         |                         |                  |

• cambiare la password (3);

|                   | DocFly<br>Conservazione Sostitutiva                                                                                                    |
|-------------------|----------------------------------------------------------------------------------------------------|
|                   | Modifica Password                                                                                                    |
| Password attuale* | Password attuale                                                                                                    |
| Nuova password*   | Nuova password Genera password                                                                                                    |
| Ripeti password*  | Ripeti password                                                                                                    |
|                   | La passend dere area:<br>• Alterne Bandlen<br>• Controver and andre en missoole<br>• Controver and andre en missoole<br>• Controver and appointer to:<br>• Bit Market and appointer to:<br>• Bit Market an |

• effettuare logout (4).

# 5. Nuovo Versamento

Scegliendo il pulsante dedicato, è possibile effettuare un versamento in conservazione.

| Scegli il tipo di ve                                                                                                    | ersamento                                                                                                    | $\otimes$ |
|----------------------------------------------------------------------------------------------------|----------------------------------------------------------------------------------------------------|-----------|
| Versamento manuale           Consente di caricare in modo autonomo uno o più documenti (tramite file.zip) e relativi file di metadati in formato .csv o .json           VERSAMENTO MANUALE | Versamento guidato           Consente di caricare un documento alla volta e di associare il file di metadati tramite la compilazione di un form           VERSAMENTO GUIDATO |           |
| ANNULLA                                                                                                    | ]                                                                                                    |           |

Si potrà procedere sia con il versamento manuale che con quello guidato.

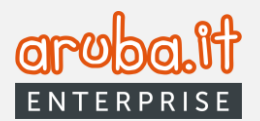

#### 5.1 Versamento manuale

|              | Versamento Manuale                                               |                | $\otimes$ |
|--------------|------------------------------------------------------------------|----------------|-----------|
| •            |                                                                  | 2              |           |
| Seleziona la | classe documentale in cui versa                                  | re i documenti |           |
|              | classe documentale <ul> <li>Image: Classe documentale</li> </ul> |                |           |
|              |                                                                  |                |           |
| < INDIETRO   | ANNULLA                                                          | PROSEGUI >     |           |

Premendo sul pulsante Versamento manuale, si aprirà la seguente schermata.

Sarà necessario scegliere la classe documentale nella quale effettuare il versamento e quindi premere su **PROSEGUI**.

Una volta scelto il tipo di versamento (Singolo o Multiplo\*), selezionare il documento da versare, inserire eventuali dati identificativi dello stesso, del PdA (Pacchetto di Archiviazione) e del PdV (Pacchetto di Versamento), scegliere il file per i metadati e preme il pulsante **ESEGUI VERSAMENTO**.

| Versamen                                             | to Manuale          | 6 |
|------------------------------------------------------|---------------------|---|
| Carica documen                                       | to e file metadati  |   |
| File documento                                       |                     |   |
| SCEGLI FILE Singolo O Multiplo                       | Nome File: TEST.pdf |   |
| Formati consentiti:                                  |                     |   |
| Sono consentiti file di dimensione massima pari a    | 300 MB              |   |
| Il caricamento di file multipli è consentito tramite | un file .zip        |   |
| Dati documento                                       |                     |   |
|                                                      |                     |   |
|                                                      |                     |   |
| File dei metadati                                    |                     |   |
| SCEGLI FILE Nome File: metadata.csv                  |                     |   |
| Formati consentiti: JSON, CSV                        |                     |   |
|                                                      |                     |   |
|                                                      |                     |   |

\* In caso di selezione della voce **Singolo**, potranno comunque essere caricati molteplici documenti in un unico file in formato .zip. Ne conseguirà un unico versamento in conservazione. In caso, invece, di selezione della voce **Multiplo**, verrà generato un versamento per ciascuno dei documenti presenti all'interno del file in formato .zip caricato nell'apposito tab. Si precisa che il file contenente i metadati dovrà essere elaborato in base all'opzione scelta.

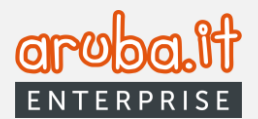

### 5.2 Versamento guidato

| Versame                       | o Guidato 🛞                   |
|-------------------------------|-------------------------------|
| 1                             | 3                             |
| Seleziona la classe documenta | le in cui versare i documenti |
| < INDIETRO AN                 | PROSEGUI >                    |

Cliccare sul relativo tab nel caso si voglia procedere con il versamento guidato.

Una volta scelta la classe documentale nella quale effettuare il versamento, premere su PROSEGUI.

| Versamento Guidato                                                | $\otimes$         |
|-------------------------------------------------------------------|-------------------|
| 2 3                                                               |                   |
| Carica documento e file metadati                                  |                   |
| File documento                                                    |                   |
| SCEGLI FILE                                                       |                   |
| Formati consentiti: ZIP, JPG, PDF                                 |                   |
| Sono consentiti file di dimensione massima pari a 300 MB          |                   |
| Il caricamento di file multipli è consentito tramite un file .zip |                   |
| Dati documento                                                    |                   |
| Identificativo document Identificativo PdA utente Identifi        | cativo PdV utente |
|                                                                   |                   |
| < INDIETRO ANNULLA PROS                                           | EGUI >            |

Scegliere il file da versare in conservazione ed inserire eventuali dati identificativi del documento, del PdA (Pacchetto di Archiviazione) e del PdV (Pacchetto di Versamento) e preme **PROSEGUI**.

Versamento Guidato  $\otimes$ 0 3 Inserisci i dati dei metadati Soggetto Produttore + Destinatario + **Oggetto Documento** ÷ Modalità di formazione + + Tipologia di flusso **Tipo registro** + ц. Formato (↑) ESEGUI VERSAMENTO < INDIFTRO ANNULLA

Compilare eventuali campi di interesse <u>oltre a quelli obbligatori contraddistinti dalla presenza dell'asterico (\*)</u> e cliccare su **ESEGUI VERSAMENTO**.

Un apposito messaggio confermerà il buon esito delle operazioni.

# 6 Archivi

Scegliendo la voce Archivi è possibile visualizzare l'elenco dei documenti versati/conservati e dei PdA.

All'interno della predetta scheda saranno visibili i tab **CONSERVATO**, **VERSATO** e **VERSATO** KO, che mostreranno le relative informazioni/dati di interesse.

### 6.1 Archivi > CONSERVATO – Vista documenti

Il link in alto a destra denominato **Responsabile archivio** consente di venire reindirizzati alla pagina dei dati archivio (trattata nel paragrafo **Gestione Account**).

A centro pagina sarà presente l'elenco dei documenti conservati e sarà anche possibile effettuare una ricerca degli stessi tramite i filtri e le funzioni dedicate.

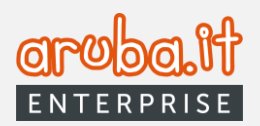

| Doc<br>ARCH | Fly                                   | Ξ |                                             |                       |                        |                     |                   |                    |
|-------------|---------------------------------------|---|---------------------------------------------|-----------------------|------------------------|---------------------|-------------------|--------------------|
| ĵ           | NUOVO VERSAMENTO                      | н | ame / Archivi Documentali / Vista Documenti |                       |                        |                     |                   |                    |
| Û           | Home                                  |   | CONSERVATO                                  | VERSATO               | VERSATO KO             |                     | Respo             | nsabile archivio 👕 |
| 0           | Archivi<br>Classi in delega           |   | Ricerca pacchetti di archi                  | viazione              |                        |                     | Vista documenti   | Vista PdA          |
| Ê           | Deleghe                               |   |                                             |                       | - Classe Documentale   | Canalo              |                   |                    |
| ۲           | Esibizioni                            |   | Nome File                                   | ☆                     | Tutti                  | * Tutti             | •                 | RICERCA            |
| ٥           | Report                                |   | Data Conservazi Dat 14/2/2023 × 🗂 Al D      | ata Conser 🗎          |                        |                     | +                 | RICERCA AVANZATA   |
| @<br>@      | Utentl aggluntivi<br>Gestione Account |   | Vai alla pagina: 1                          |                       |                        |                     |                   |                    |
| 0           | Strumentl                             |   | Nome File PDA                               | Clas                  | sse doc. Versamento    | Conservazione       | Dimensione Canale | Azioni             |
|             |                                       |   | Prova.pdf 9d76966a-0f58-4613                | 893e-78a1144540a0 Tes | 2023 21/02/2023 09:23: | 45 21/02/2023 09:28 | 54 26371KB WEB    | # AZIONI           |
|             |                                       |   | Val alia pagina: 1                          |                       | 80                     | menti per pagina 20 | ▼ 1·idi1  {       | < > >1             |

Cliccando sul nome documento è possibile visualizzare tutti i dettagli di quest'ultimo nonché accedere alle funzioni SCARICA DOCUMENTO, SCARICA IPDV, SCARICA RDV e ESIBISCI DOCUMENTO.

| versante            | Identificativo doc<br>d31e0134-0b0b-474d-93a0-44dbfd0cb7e5                                                | Data di versamento<br>10/03/2023 10:49:21 |
|---------------------|----------------------------------------------------------------------------------------------------|-------------------------------------------|
| Classe documentale  | Identificativo PdV                                                                                        | Data di creazione                         |
| Test2023            | c9at2d4f-cfeb-4961-ab0f-891af6f403e7                                                                      | 10/03/2023 10:49:21                       |
| <b>Canale</b>       | Identificativo PdA                                                                                        | Data di conservazione                     |
| WEB                 | 35584211-2824-433b-a64c-41128bdaa865                                                                      | 10/03/2023 10:54:16                       |
| Stato<br>Conservato | Impronta<br>7Zo7am0HVF0D1vz4MLZxhacY12Ucr2qtg18WYYK1m75QCe95aZMNUwVPSFHsr2BW5jfAX1R<br>itBAFz3rV62j72ew== |                                           |

Tramite il tab TORNA ALLA LISTA DOCUMENTI, è possibile tornare alla schermata precedente.

Il tasto AZIONI, se premuto, abilita anch'esso le funzioni:

- Scarica documento;
- Scarica IPdV (Indice Pacchetto di Versamento);
- Scarica Rdv (Ricevuta di Versamento);

e, inoltre, consente di accedere alla opzione di Rettifica metadati.

| Selezionando il tab di riferimento, si potranno, infatti, modificare i metadati | Sca |
|---------------------------------------------------------------------------------|-----|
| associati allo specifico file.                                                  | Sca |

| Scarica Documento                       |
|-----------------------------------------|
| Scarica IPdV (Indice Pacchetto di Versa |
| Scarica RdV (Ricevuta di Versamento)    |
| Rettifica metadati                      |

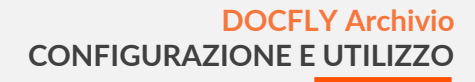

Orobolt enterprise

Nella schermata dedicata, cliccando sulla freccetta in basso, posta in corrispondenza di ciascuna categoria di metadati, si apriranno i relativi dettagli con possibilità di modifica dei dati di interesse, come da esempio sottostante.

| Rettifica                                        | i metadati 🛞                                     |                                                  |                                                           |   |
|--------------------------------------------------|--------------------------------------------------|--------------------------------------------------|-----------------------------------------------------------|---|
| Modifica i dati dei metadati o                   | del file conservato 'Prova.pdf'                  |                                                  |                                                           |   |
| Metatadati previsti da normativa obbligatori     |                                                  |                                                  |                                                           |   |
| Metatadati previsti da normativa non obbligatori | ~                                                |                                                  |                                                           |   |
| Informazioni aggiuntive                          | ~                                                |                                                  |                                                           |   |
| G                                                | 2 Rettifica metadati                             | 8                                                |                                                           |   |
| ANNULLA                                          | Modifica i dati dei metadati del file conserv    | vato 'Prova.pdf'                                 |                                                           |   |
|                                                  | etatadati previsti da normativa obbligatori      | ^                                                |                                                           |   |
|                                                  | + oggetto Produttore                             | 3                                                | Rettifica metadati                                        | 8 |
|                                                  | Metatadati previsti da normativa non obbligatori | Mod                                              | ifica i dati dei metadati del file conservato 'Prova.pdf' |   |
|                                                  | Informationi aggiuntive                          | Metatadati previsti da normativa obbligatori     |                                                           | ^ |
|                                                  | ANNULLA                                          | - Soggetto Produttore                            |                                                           |   |
|                                                  |                                                  | Cognome                                          | Denominazione                                             |   |
|                                                  |                                                  | Codice Fiscale                                   | Nome                                                      |   |
|                                                  |                                                  | Partita Iva                                      |                                                           |   |
|                                                  |                                                  | <u></u>                                          |                                                           |   |
|                                                  |                                                  | Metatadati previsti da normativa non obbligatori |                                                           | ~ |
|                                                  |                                                  | Informazioni aggiuntive                          |                                                           | ~ |
|                                                  |                                                  | ANNULLA                                          | SALVA                                                     |   |

Cliccare, infine, su SALVA, per completare la modifica.

L'operazione di cui sopra e il conseguente invio in conservazione del documento rettificato, genereranno nell'elenco dei file di riferimento, uno scenario come quella di seguito esemplificato.

| licerca pacchetti di ar              | rchiviazione                         |    |                    |                                         |                      |            | •      | Vista documenti   🔵 Vista |
|--------------------------------------|--------------------------------------|----|--------------------|-----------------------------------------|----------------------|------------|--------|---------------------------|
| lome file                            |                                      | \$ | Classe Documentale | •                                       | Canale               | ¥          |        | RICE                      |
| Data Conservazione<br>Dal 11/10/2024 | × 🛱 🛛 🗛 Data Conservazione           | Ë  |                    |                                         |                      |            |        | + RICERCA AVANZAT         |
| i alla pagina: 1 👻                   |                                      |    |                    |                                         |                      |            |        |                           |
| Nome file                            | Identificativo PdA                   |    | Classe doc.        | Versamento                              | Conservazione        | Dimensione | Canale | Azioni                    |
| C Product                            | No.011 124-011-012-012-012           |    | Press              | 10100303101000000                       | 10-10-10-10-10       | 11.11.00   |        |                           |
| C Production of                      | 100-001-014-011-010-011-010          |    | Press(201)         | 101003031010000000000000000000000000000 | 10-10-10-10-10       | 11.11.00   |        |                           |
|                                      | 340703410314401-3408-0340-75c078     |    | 144000             | 111000000000000000000000000000000000000 | 11-10-10-10-10-10-10 | 1 - 1 - 10 |        |                           |
| C Providence of                      | 140701401010-0001-0000-01440-01440   |    | 1000000            |                                         |                      | 21.71.68   |        |                           |
| Prova2.pdf                           | dbec0283-e7b3-4d6d-8e0c-d70f73ab8a6e |    | Test2023           | 17/10/2024 15:34:54                     | 17/10/2024 15:35:07  | 0 B        | WEB    | : AZIONI                  |
| Prova2.pdf                           | f46006f6-e64c-4f2b-92f1-f7725621bba0 |    | Test2023           | 17/10/2024 15:34:12                     | 17/10/2024 15:34:34  | 27.51 KB   | WEB    | : AZIONI                  |
| Prova pdf                            | 11501ba8-a9de-46c0-ae80-c9d23bea4324 |    | Lucaprova          | 17/10/2024 14:40:04                     | 17/10/2824 15:32:57  |            | WEB    | 1 AZIONE                  |
| Prova pdf                            | 78:0a164-6997-43e9-b755-85ed3e0182ca |    | Lucaprovamaggio    | 15/10/2024 09:11.22                     | 15/10/2024 09:11:50  | 27.71 KB   | WEB    | 1 42004                   |
| Prova pill                           | 0083da26-d905-4571-9d84-6c01503bbdcf |    | Lucaprova          | 15/10/2024 09:01:11                     | 15/10/2024 09:01:58  | 27.71 KB   | WEB    | 1 AZIONI                  |
| t IIt.                               |                                      |    |                    |                                         |                      |            |        | 1 848 12 2 3              |

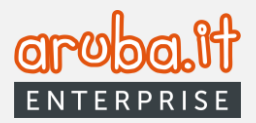

Entrando nel dettaglio del file rettificato ed espandendo i campi sottostanti alla sezione dei metadati, verranno mostrati i dati oggetto di modifica (nell'esempio, con riferimento al Soggetto Produttore, il solo dato "Cognome").

| Dettagli documento                       |                                                                                                    | TORNA ALLA LISTA DOCUMENTI                   |
|------------------------------------------|----------------------------------------------------------------------------------------------------|----------------------------------------------|
| Versante                                 | Identificativo doc<br>9ade7b7a-914d-4300-99b0-65232b5da8c0                                               | Data di versamento<br>17/10/2024 15:34:54    |
| Classe documentale<br>Test2023           | Identificativo PdV<br>417b5b83-b6f4-44a3-8231-ee1b08347a16                                               | Data di creazione<br>17/10/2024 15:34:54     |
| Canale<br>WEB                            | Identificativo PdA<br>dbec0283-q7b3-d6d-8e0c-d70f73ab8a6e                                                | Data di conservazione<br>17/10/2024 15:35:07 |
| Stato<br>• Conservato                    | Impronta<br>5x/to+Y8xxH23WUdPIXWJGY67MKKTx3wG45T9lc5CiIPxoP3LLGBLLYY1HgOA1laMQ2T5+qdzgffcmiFE8M<br>VxA== |                                              |
| 🛃 scarica documento<br>Dettagli metadati | L SCABICA ROV                                                                                            | LESIBICI DOCUMENTO                           |
| Soggetto Produttore                      |                                                                                                    |                                              |
| Partita Iva:                             |                                                                                                    |                                              |
| Denominazione:                           |                                                                                                    |                                              |
| Cognome:<br>Cognome                      |                                                                                                    |                                              |
| Codice Fiscale:                          |                                                                                                    |                                              |
| Nome:                                    |                                                                                                    |                                              |

Tornando a trattare le funzioni disponibili nella schermata **Conservato > Vista documenti**, si precisa che, in caso di selezione multipla dei file in elenco, verranno abilitati i seguenti pulsanti:

| SCARICA DOCUMENTI                                                       | ESIBISCI DOCUMENTI                                                                    |
|-------------------------------------------------------------------------|---------------------------------------------------------------------------------------|
|                                                                         |                                                                                       |
| Consente di scaricare i documenti selezionati in locale sul proprio PC. | Consente di attivare la relativa procedura di esibizione, come di seguito illustrato. |

Una volta premuto il pulsante ESIBISCI DOCUMENTI, si aprirà l'apposita schermata.

| Richiedi pacchetto di distribuzione |  |  |
|-------------------------------------|--|--|
| Oggetto di richiesta di esibizione  |  |  |
| ANNULLA RICHIEDI PDD                |  |  |

Si può assegnare un nome alla richiesta di esibizione e preme sul pulsante "Richiedi PDD".

Un apposito messaggio confermerà il buon esito della richiesta.

Si potrà visualizzare il relativo pacchetto nella sezione **Esibizioni**, come da immagine sottostante.

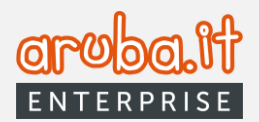

|                                                              | Esibizioni 1444                                                                                                    |
|--------------------------------------------------------------|----------------------------------------------------------------------------------------------------|
| Home Archivi Classi in delega                                | Ricerca esibizioni                                                                                                    |
| Deleghe     Sibizioni                                        | Identificativo richiesta     Descrizione     Image: Construction of the second of the second |
| Report     Report     Utenti aggiuntivi     Gestione Account | Vol alla pagine: 1 *                                                                                                    |
| Strumenti                                                    | Metrificative Rohesta         Desortative         Link         Scaricato         Data Ricerione         Data scateria Link                                                                                                    |
|                                                              | Solution - Deck-4/usite         TEST_0/2         scadulo         No         21 Res 2023         2023-02-28114 40 56+01.00           bidd5ae46-b177-4871-9db/4d52586e955dc         TEST_01         scadulo         No         21 Res 2023         2023-02-28114 40 56+01.00                                                                                                    |
|                                                              | Val alla pagine: 1 * Benerit per pagina 20 * 1-2 d 2   < < > >                                                                                                    |

## 6.2 Archivi > CONSERVATO - Vista PdA

Mantenendosi nel tab "*Conservato*" della scheda "*Archivio*", è possibile selezionare il tab **Vista PdA** per ottenere la visualizzazione dell'elenco dei pacchetti di archiviazione ovvero effettuarne una ricerca tramite i filtri dedicati.

| CONSERVATO                               | VERSATO                                                               |                    | VERSATO KO  |            |                        | Responsabile archivio 🕤 |
|------------------------------------------|-----------------------------------------------------------------------|--------------------|-------------|------------|------------------------|-------------------------|
| Ricerca pacchetti di archiviazione       |                                                                       |                    |             |            |                        | ◯ Vista documenti ∣     |
| Identificativo PdA utente                | ☆                                                                     | Identificativo Pd/ | A           |            | \$                     | RICERCA                 |
| Classe Documentale<br>Tutti              | Data Conservazione Dal 11/10/2024 ×                                   | Al Data Conserv    | azione 🗇    |            |                        |                         |
| Vai alla pagina: 1                       |                                                                       |                    |             |            |                        |                         |
| Identificativo PdA                       | Identificativo PdA utente                                             |                    | Nome classe | Dimensione | Conservazione          | Azioni                  |
| 0083da26-d909-45f1-9d84-6c01503bbdcf     |                                                                       |                    |             | 27.71 KB   | 15/10/2024             | : AZIONI                |
| 7fc0a164-6f97-43e9-b755-85ed3e0182ca     |                                                                       |                    |             | 27.71 KB   | 15/10/2024             | Richiedi PDD            |
| f46006f6-e64c-4f2b-92f1-f7725621bba0     |                                                                       |                    | Test2023    | 27.51 KB   | 17/10/2024             | Rettifica               |
| 2eb763af-6254-4cb1-8450-83eec73a1670     |                                                                       |                    | Test2023    | 55.21 KB   | 17/10/2024             | : AZIONI                |
| 1f0bcbb1-52ae-4570-8552-a117b6717b5b     |                                                                       |                    | Prova2024   | 55.21 KB   | 18/10/2024             | : AZIONI                |
| □ C f1501ba8-a9de-46c0-ae80-c9d23bea4324 | PDA-UPDATE-01-0083da26-d909-45f1-9d84-6c0<br>20241017_144003_55105    | 1503bbdcf-         |             | 0 B        | 17/10/2024             | : AZIONI                |
| □ C dbec0283-e7b3-4d6d-8e0c-d70f73ab8a6e | PDA-UPDATE-01-f46006f6-e64c-4f2b-92f1-f77256<br>20241017_153454_52357 | 621bba0-           | Test2023    | 0 B        | 17/10/2024             | : AZIONI                |
| Vai alla pagina: 1                       |                                                                       |                    |             |            | Elementi per pagina 20 | ▼ 1-7di7  < < >>        |

I file contraddistinti dal simbolo c sono stati oggetto di rettifica dei metadati, come da procedura illustrata nel paragrafo precedente.

Cliccando sull'identificativo del PdA, è possibile visualizzarne tutti i relativi dettagli.

| Dettagli di 35584211-2824-433b-a64c-41128bdaa865 |                                     |                     |                          |                                     |                                    |  |  |
|--------------------------------------------------|-------------------------------------|---------------------|--------------------------|-------------------------------------|------------------------------------|--|--|
| Data di creazione<br>10/03/2023 10:54:14         | Data di conserv<br>10/03/2023 10:5- | azione<br>4:16      | Numero di documenti<br>1 | Dimensione totale PDA<br>28371 KB   |                                    |  |  |
| Vai alla pagina: 1                               |                                     |                     |                          |                                     |                                    |  |  |
| Nome File                                        | Versamento                          | Conservazione       | Dimensione               | Canale Azioni                       |                                    |  |  |
| Prova.pdf                                        | 10/03/2023 10:49:21                 | 10/03/2023 10:54:16 | 28371 KB                 | WEB : AZIONI                        |                                    |  |  |
| Vai alla pagina: 1                               |                                     |                     |                          | Elementi per pagina 20 * 1 - 1 di 1 | $ \langle \langle \rangle \rangle$ |  |  |

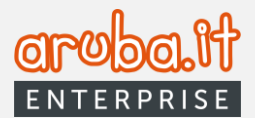

Selezionando un file nel relativo elenco, si accederà alle specifiche di riferimento, come già illustrato a pagina 18.

Il pulsante Azioni consente, a questo livello di navigazione, di accedere alle seguenti funzioni:

- Scarica documento;
- Scarica IPdV (Indice Pacchetto di Versamento);
- Scarica Rdv (Ricevuta di Versamento).

Tramite il tab TORNA ALLA LISTA PDA, è possibile tornare alla schermata precedente.

In caso di selezione multipla dei file in elenco, verrà abilitato il pulsante RICHIEDI PDD

| Una volta premuto il suddetto pulsante, si aprirà |  |
|---------------------------------------------------|--|
| l'apposita schermata.                             |  |

| l | Richiedi pacchetto di distribuzione |
|---|-------------------------------------|
|   | Oggetto di richiesta di esibizione  |
|   |                                     |
|   |                                     |
|   | ANNULLA INCHEDI FOD                 |

L'utente può assegnare un nome alla richiesta di esibizione e preme sul pulsante "**Richiedi PDD**". Un apposito messaggio confermerà il buon esito della richiesta.

Si potrà visualizzare il relativo pacchetto nella sezione Esibizioni, come precisato nel paragrafo precedente.

| Tornando   | nella   | sezione    | principale  | della    | scheda   | "Conservato", | "Vista | PdA", | troviamo, | in | ſ |
|------------|---------|------------|-------------|----------|----------|---------------|--------|-------|-----------|----|---|
| corrispond | lenza ( | di ciascun | file elenco | , il pul | sante AZ | IONI (immagin | e pag. | 19).  |           |    |   |

Quest'ultimo, oltre a consentire di accedere alla funzione **Richiedi PDD**, già illustrata sopra, permette di azionare il tab **Rettifica**. Così facendo si abiliterà la procedura di rettifica del/i documento/i inserito/i nel PdA.

| DESELEZIONA           | ÷                                    | Documento rettificato:<br>Nessun Documento Selezionato | RETTIFICA DOCUMENTO |
|-----------------------|--------------------------------------|--------------------------------------------------------|---------------------|
| PROSEGUI CON LA RETTI | FICA                                 |                                                        |                     |
|                       | DESELEZIONA<br>PROSEGUI CON LA RETTI | DESELEZIONA →                                          | DESELEZIONA         |

Una volta cliccato su **RETTIFICA DOCUMENTO**, si aprirà la schermata che consentirà di selezionare il file da sostituire a quello originale.

| Effettuata la selezione premere | CONFERMA p | per avanzare | con le |
|---------------------------------|------------|--------------|--------|
| operazioni.                     |            |              |        |

| Rettifica Documento Prova.pdf |               |                                 |             |  |  |  |  |
|-------------------------------|---------------|---------------------------------|-------------|--|--|--|--|
| Nome documento<br>originale   | $\rightarrow$ | Documento non rettificato       | SCEGLI FILE |  |  |  |  |
| Prova.pdf                     |               | Nessun Documento<br>Selezionato |             |  |  |  |  |
|                               |               | CONFERMA                        |             |  |  |  |  |

20

Richiedi PdD

Rettifica

ł

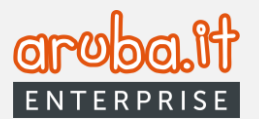

## 6.3 Archivi > VERSATO

Tale sezione consente di visualizzare i documenti versati e non ancora conservati, suddivisi per classe documentale

I predetti documenti risultano validati, hanno superato i controlli formali in fase di trasmissione e sono in attesa di essere conservati. Gli stessi permarranno nella sezione in esame fino a quando non scatterà la regola impostata di creazione del PdA o comunque finché non saranno posti in conservazione.

| CONSERVATORIO                                            | VERSA                 | то          |                | VERSAT     | ю ко          |                 |          |        | Responsabile archivio |
|----------------------------------------------------------|-----------------------|-------------|----------------|------------|---------------|-----------------|----------|--------|-----------------------|
| Ricerca documenti                                        | versati               |             |                |            |               |                 |          |        |                       |
| Classe Documentale                                       |                       | •           | Nome           | File       |               |                 |          | ☆      |                       |
| Identificativo PdV                                       |                       | ☆           | Stato<br>Tutti |            | •             | Canale<br>Tutti |          | -      | RICERO                |
| Data Versamento<br>Dat 15/2/2023 × 🛱<br>/ai alla pagina: | Ale Data Versan       | n 📋         |                |            |               |                 |          |        | + RICERCA AVANZA      |
| Nome documento                                           | Identificativo PdV    | Nome Classe |                | Versamento | Dimensione    |                 | Stato    | Canale | Azioni                |
| TEST_06.pdf                                              | 10118a12-f219-492d-a. | Test2023    |                | 22/02/2023 | 30497 KB      |                 | Validato |        | : AZIONI              |
| TEST_07.pdf                                              | B0F76A8E-C8AA-421     | . Test2023  |                | 22/02/2023 | 30497 KB      |                 | Validato |        | : AZIONI              |
| (ei elle segine 🖉                                        |                       |             |                |            | 5 lementi nen |                 |          | 1.04   |                       |

Cliccando sul nome del documento, è possibile visionare i relativi dettagli. La schermata proposta sarà la medesima di quella illustrata a **pagina 16** con la sola esclusione del pulsante **ESIBISCI DOCUMENTO** che non sarà attivo poiché tale funzione è disponibile solo per PdV conservati.

Il pulsante **AZIONI**, posto in corrispondenza di ciascuna riga in elenco, consentirà di abilitare le seguenti funzioni:

- Scarica documento;
- Scarica IPdV (Indice Pacchetto di Versamento);
- Scarica Rdv (Ricevuta di Versamento);
- Scarica file metadati.

In caso di selezione multipla dei file in elenco, compariranno i pulsanti **CONSERVA** ed **ELIMINA PDV**, come da immagine proposta nella pagina successiva.

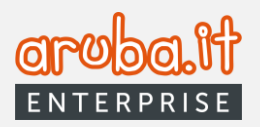

| CONSERVATO                       | VERSATO                     | VERSAT           | о ко                                      |          |            | Responsabile archivio 🛅 |
|----------------------------------|-----------------------------|------------------|-------------------------------------------|----------|------------|-------------------------|
| Ricerca documenti                | versati                     |                  |                                           |          |            |                         |
| Classe Documentale<br>Test2023   | Ţ                           | Nome File        |                                           | Å        | •          |                         |
| Identificativo PdV               | ☆                           | Stato<br>Tutti   | <ul> <li>Canale</li> <li>Tutti</li> </ul> |          | ¥          | RICERCA                 |
| Data Versamento Data 15/2/2023 × | Al Data Versame 📋           |                  |                                           |          |            | + RICERCA AVANZATA      |
| Vai alla pagina: 1               |                             |                  |                                           |          |            |                         |
| Numero documenti selezionati: 1  | CONSERVA                    | ELIMINA PDV      |                                           |          |            |                         |
| ✓ Nome documento                 | Identificativo PdV Nome C   | lasse Versamento | Dimensione                                | Stato    | Canale     | Azioni                  |
| TEST_08.pdf                      | 22a3a5ce-8d9c-45c3-a Test20 | 23 22/02/2023    | 30497 KB                                  | Validato | WEB        | : AZIONI                |
| Vai alla pagina: 1               |                             |                  | Elementi per pagina                       | 20 *     | 1 - 1 di 1 | < < >>                  |

Premendo **CONSERVA** comparirà la seguente schermata.

| Creazione PDA                                                                                                    | $\otimes$                                 |
|----------------------------------------------------------------------------------------------------|-------------------------------------------|
| Si ricorda che la creazione del PdA coinvolgerà tutti i documenti presenti n<br>Pacchetti di Versamento (PdV) selezionati.<br>La formazione del PdA comunque sarà soggetta alle limitazioni generali in t<br>numero di file e dimensione totale del Pacchetto di Archiviazione (PdA) pre<br>servizio di conservazione. Se si procede con l'operazione il processo di crea<br>successiva conservazione del PdA avrà inizio. | ei<br>termini di<br>eviste dal<br>zione e |
| ANNULLA                                                                                                    |                                           |

Il tasto CONFERMA consentirà di procedere con la creazione del PdA e la successiva conservazione.

La funzione **ELIMINA PDV** permette, appunto, di eliminare il pacchetto di versamento, come da immagini sottostanti.

| Cancellazione PdV                    | (1)⊗                                    |     |
|--------------------------------------|-----------------------------------------|-----|
| Verranno cancellati i seguenti PdV:  | Esito cancellazione PdV                 | 2 🛛 |
| ded95786-7494-470d-9d8e-c4b00e167497 | Cancellazione PDV avvenuta con successo |     |
| ANNULLA                              | СНІИДІ                                  |     |

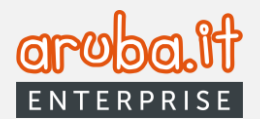

#### 6.4 Archivi > VERSATO KO

Spostandosi sul tab "VERSATO KO" verranno visualizzati i versamenti non andati a buon fine. Sarà anche possibile effettuare una ricerca degli stessi per categoria o tipologia errore. Verificata la causa del mancato buon esito delle operazioni, procedere ad un nuovo versamento dei documenti in errore.

| CONSERVATO                      | VERSATO            | VERSATO KO                                          | Responsabile archivio  🖻 |
|---------------------------------|--------------------|-----------------------------------------------------|--------------------------|
| Ricerca documenti vers          | ati KO             |                                                     |                          |
| Categoria errore<br>Tutti       |                    | <ul> <li>Tipologia errore</li> <li>Tutti</li> </ul> | •                        |
| Data Versamento Dal 15/2/2023 × | Al Data Versamento | Ë                                                   | RICERCA                  |
| /ai alla pagina: 1              |                    |                                                     |                          |
| Tipologia errore                | Dettaglio          |                                                     | Data                     |
| Errore Generico Interno         | Errore generico in | n fase di versamento                                | 20/02/2023               |
| Errore Generico Interno         | Errore generico in | n fase di versamento                                | 20/02/2023               |

## 7. Classi in delega

Cliccando sul tab dedicato, sarà possibile visualizzare e gestire le classi documentali per le quali l'utente Docfly Archivio ha fornito delega alla gestione all'account Premium. Oltre che dall'elenco presente, sarà possibile individuare la classe di interesse, ricercandola mediante l'applicazione dei filtri dedicati.

| Elenco classi in delega               |                                      |                                     |                          | 1 Classi Totali | 9 In Delega |
|---------------------------------------|--------------------------------------|-------------------------------------|--------------------------|-----------------|-------------|
| _                                     |                                      |                                     |                          |                 |             |
| Da questa sezione puoi visualizzare e | gestire le classi documentali per le | quali nai tornito delega alla gesti | one all'account premium. |                 | PICEPCA     |
|                                       |                                      | ¥ State con                         |                          |                 | RICERCA     |
| Dal Data Delega                       | AI Data Delega                       |                                     |                          |                 |             |
| Vai alla pagina: 1                    |                                      |                                     |                          |                 |             |
| Nome classe                           | Permessi                             | Data Delega                         | Stato Connessione        | Azioni          |             |
| cddExt: prova                         | Visualizza                           | 29 nov 2022                         | Attivo                   | : AZIONI        |             |

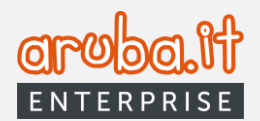

Nella colonna **Permessi**, <u>per le pratiche con</u> <u>stato connessione attivo</u>, cliccando sul link **Visualizza**, verranno mostrati i permessi configurati per quella classe documentale.

| Permessi                 |              |                      |  |              |  |  |
|--------------------------|--------------|----------------------|--|--------------|--|--|
| Permessi Web Permessi WS |              |                      |  |              |  |  |
| Lettura 💷                | Abilitato    | Lettura              |  | Abilitato    |  |  |
| Versamento 💷             | Abilitato    | Versamento           |  | Abilitato    |  |  |
| Esibizione documenti     | Disabilitato | Esibizione documenti |  | Disabilitato |  |  |
| Rettifica PdA 🔵          | Disabilitato | Rettifica PdA        |  | Disabilitato |  |  |
|                          |              |                      |  |              |  |  |
|                          |              |                      |  |              |  |  |
|                          |              |                      |  |              |  |  |
|                          |              | X CHIUDI             |  |              |  |  |

Cliccando **CHIUDI** si tornerà nella pagina denominata **Elenco classi in delega**. Tramite il pulsante , è possibile:

| Scarica scheda di conservazione |
|---------------------------------|
| Disconnetti                     |

1) scaricare la scheda di conservazione per la classe in delega;

2) disconnettere la specifica classe documentale dall'account Premium.

In quest'ultimo caso, sarà necessario confermare la relativa richiesta mediante la finestra dedicata. Un apposito messaggio informerà sul buon esito delle operazioni.

| Disattiva classe in delega                                                                                                    | $\otimes$ | Classi documentali in delega<br>Disattiva classe in delega                                                          | $\otimes$ |
|----------------------------------------------------------------------------------------------------|-----------|----------------------------------------------------------------------------------------------------|-----------|
| Vuoi disattivare la delega su questa classe documentale?<br>Confermando l'operazione l'utente premium non potra' più accedervi |           | La delega sulla classe documentale e' stata disattivata<br>Da questo momento l'utente premium non può più accedervi |           |
| NO SI, DISATTIVA DELEGA                                                                                                    |           | Х сніцої                                                                                                    |           |

Selezionando una o più deleghe nella pagina **Elenco classi in delega**, si attiva il pulsante **DISCONNETTI** per permettere la disattivazione di più deleghe contemporaneamente.

| Numero documenti selezionati: 1 | DISCONNETTI |             |                   |                                                        |
|---------------------------------|-------------|-------------|-------------------|--------------------------------------------------------|
| ✓ Nome classe                   | Permessi    | Data Delega | Stato Connessione | Azioni                                                 |
| CddExt: prova                   | Visualizza  | 30 nov 2022 | • Attivo          | : AZIONI                                               |
| Vai alla pagina: 1              |             |             | Elementi per p    | $_{20}$ $\checkmark$ 1-1di1 $ \langle \rangle \rangle$ |

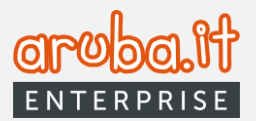

# 8. Deleghe

Scegliendo questa voce dal relativo menù, è possibile visualizzare, con riferimento all'utenza DocFly Archivio, <u>tutte le deleghe in stato connesso e da approvare</u> e le <u>deleghe in stato revocate/rifiutate</u>.

| eleghe Home / attive          |                                                     |  |
|-------------------------------|-----------------------------------------------------|--|
| <b>4</b>                      | •                                                   |  |
| CONNESSIONI ATTIVE            | CONNESSIONI REVOCATE/RIFIUTATE                      |  |
| Ragione Sociale               | Username                                            |  |
| ragi soc utente premium       | premium                                             |  |
| Stato connessione             | Configurazione elenco persone effettuata da premium |  |
| • Connesso                    | Configurata                                         |  |
| <u>Disconnetti da premium</u> |                                                     |  |
| Classi attive: 2              | lassi in delega: 8 Vedi classi in delega            |  |

Per ogni connessione attiva vengono visualizzate le seguenti informazioni:

- Ragione sociale account Premium;
- Username account Premium;
- stato connessione;
- stato configurazione elenco persone;
- numero classi attive;
- numero classi in delega.

Le azioni possibili sono le seguenti:

- Vedi classi in delega. Si verrò reindirizzati al tab Classi in delega, i cui dettagli sono stati illustrati al paragrafo 2.7.1;
- **Disconnetti da premium**. Questa funzione permette di disconnettere l'utenza Archivio da quella Premium. Cliccando sul relativo link, si procederà con gli step richiesti, come da immagini sottostanti.

Cliccando su **DISCONNETTI** sulla finestra dedicata (1), verrà visualizzata la schermata con la richiesta di conferma delle operazioni (2).

| 1 Disconnetti da Premium                                                                                                    | ⊗ (                                                                                             | 2 Disconnetti da Premium                                                                                                    | $\otimes$ |
|----------------------------------------------------------------------------------------------------|-------------------------------------------------------------------------------------------------|----------------------------------------------------------------------------------------------------|-----------|
| Vuoi disconnettere l'account premium?<br>Confermando questa operazione non avrai più alcun accesso alle classi documentali r<br>questo momento. Inoitre l'account premium no notrà più accedere al tuo servizio. Per<br>ed eseguire nuovi versamenti è necessario accettare la richiesta di connessione ad | vé al documenti versati fino a<br>tilizzare nuovamente il servizio<br>un altro account Premium. | Vuoi disconnettere l'account premium?<br>Confermando questa operazione non avrai più alcun accesso alle classi documentali né al documenti versati fir<br>questo momento. | no a      |
| ANNULLA DISCONNETTI                                                                                                    |                                                                                                 | ANNULLA SI, DISCONNETTI                                                                                                    |           |

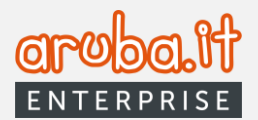

Premendo il pulsante **SI, DISCONNETTI**, si darà conferma della richiesta di disconnessione. A questo punto verrà visualizzato l'avviso riprodotto nella schermata (3) e, premendo il pulsante **CHIUDI**, verrà mostrato il messaggio di conferma del buon esito delle operazioni. <u>Una volta effettuata la disconnessione, l'account</u> <u>Archivio non potrà più effettuare versamenti e operazioni di conservazione finché non sarà collegato nuovamente ad un account Premium</u>.

| 3 Avviso 🛞                                                                                                    | 4 Disconnetti da Premium 🛞                                                                                                    |
|----------------------------------------------------------------------------------------------------|----------------------------------------------------------------------------------------------------|
| Per gestire il servizio DocFly - Archivio è necessario che un utente con account Premium ti<br>fornisca la delega alla gestione.<br>Attendi Finvio della richiesta di connessione da parte dell'account Premium che ti verrà notificata anche tramite email. | ©<br>L'account premium è stato disconnesso.<br>Adeiso non hai più accesso alle classi documentali né ai documenti versati fino a questo momento.<br>Per utilizzare nuovamente il servizio ed eseguire nuovi versamenti è necessario accettare la richiesta di connessione ad<br>un altro account Premium. |
| CHIUM                                                                                                    | X CHIUCI                                                                                                    |

Tornando nella pagina denominata **Deleghe**, spostandosi sul tab <u>Connessioni revocate/rifiutate</u>, verranno visualizzate le connessioni che non sono attive.

Per ogni connessione revocata/rifiutata saranno disponibili le seguenti informazioni:

- Ragione sociale Premium;
- Username Premium;
- stato connessione;
- stato configurazione;
- data revoca.

## 9. Esibizioni

La sezione in parola consente di visualizzare l'elenco delle richieste di esibizioni già formulate. Sarà possibile effettuare una ricerca delle stesse tramite i filtri dedicati.

| • NUOVO VERSAMENTO  | sibizioni Home                               |                               |                           |
|---------------------|----------------------------------------------|-------------------------------|---------------------------|
| ⚠ Home              |                                              |                               |                           |
| Archivi             | Ricerca esibizioni                           |                               |                           |
| Classi in delega    | Identificativo richiesta                     | Descrizione                   |                           |
| 🖻 Deleghe           | Del Data ricazione                           | Scancato                      | 477EPA                    |
| Sibizioni           |                                              | Tutti                         | AZZERA                    |
| 🗐 Report            | Vai alla pagina:                             |                               |                           |
| Q Utenti aggiuntivi |                                              |                               |                           |
| Gestione Account    | Identificativo Richiesta Descrizione         | Link Scaricato Data Ricezione | Data scadenza Link        |
| Strumenti           | 9509dbd1-cde8-40cb-b5c5-e7351dabefe7 TEST_02 | esibisci No 21 feb 2023       | 2023-02-28T17:11:44+01:00 |
|                     | bld5ae46-b177-4d71-9dbl-ld92586e95dc TEST_01 | esibisci No 21 feb 2023       | 2023-02-28T14:40:56+01:00 |
|                     | Val alla pogina: 1 *                         | Elementi per pagina 20 *      | 1-2di2  < < > >           |

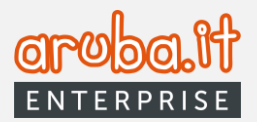

Cliccando sul link **esibisci** sarà possibile effettuare il download del PDD, entro la data indicata nella colonna Data scadenza Link.

## 10. Report

Scegliendo la voce di menù **Report**, si visualizzano le reportistiche relative alle operazioni eseguite sul pannello, gli accessi effettuati e le azioni riferibili ai documenti conservati (ad esempio una richiesta di esibizione).

| •                  | NUOVO VERSAMENTO  | Deleghe Hame / Happet                                                                                                    |               |
|--------------------|-------------------|----------------------------------------------------------------------------------------------------|---------------|
| $\hat{\mathbf{D}}$ | Home              |                                                                                                    |               |
| ٥                  | Archivi           | REPORT ACCESSI DOCUMENTI                                                                                                    |               |
| ٦                  | Classi in delega  | Ricerca Report                                                                                                    |               |
| Ē                  | Deleghe           |                                                                                                    |               |
| ۲                  | Esibizioni        | Adone Tutti   Dal Data dal  Al Data Al  Rtc                                                                                     | ERCA          |
| E                  | Report            |                                                                                                    | _             |
| 0                  | Utenti aggiuntivi | Vai alla pegina: 1 *                                                                                                    |               |
| Ø                  | Gestione Account  | Azione Dettaglio                                                                                                    | Data          |
| 9                  | Strumenti         | Conservazione del FDA Pdald: 90769668-0158-4613-893e-78a1144540a0                                                               | 21/02/2023    |
|                    |                   | Visualizzazione documento Documento visualizzato: docid=80c2c85/r11d2-4a4b-b2d1-a0e1tc745099 userdocid=Prova tilename=Prova.pdf | 21/02/2023    |
|                    |                   | Download del PdD PDD bfd5ae46-b177-4d71-9dbf-fd92586e95dc scaricato a partire da DOC. ids=80c2c85f-f1d2-4a4b-b2d1-a0e1fc7450    | 99 21/02/2023 |
|                    |                   | Visualizzazione documento Documento visualizzato: docid=80c2c85f1td2-4a4b-b2d1-a0e1tc745099 userdocid=Prova tilename=Prova.pdf  | 21/02/2023    |
|                    |                   | Visualizzazione documento Documento visualizzato. docid=80:c2c85f41d2-4a4b-b2d1-a0e11c745099 userdocid=Prova filename=Prova.pdf | 21/02/2023    |

# 11. Utenti aggiuntivi

Tale voce di menù consente di visualizzare l'elenco degli utenti titolari acquistati/configurati dall'account Docfly Archivio con le relative informazioni. Sarà possibile impostare una ricerca dei medesimi mediante i filtri dedicati.

| DocFly<br>ARCHIVIO  | Ξ |                          |                  |   |              |                |                    | () L C                 |
|---------------------|---|--------------------------|------------------|---|--------------|----------------|--------------------|------------------------|
|                     |   | Utenti Aggiuntivi 🛛 🗝    |                  |   |              |                |                    |                        |
|                     |   |                          |                  |   |              |                |                    |                        |
| Archivi             |   |                          |                  |   | 2 Acquistati | 1 Configurati  | CONFL              | GURA UTENTE AGGIUNTIVO |
| Classi in delega    |   | Lista Utenti Configurati |                  |   |              |                |                    |                        |
| Deleghe             |   | Username Utente          |                  | ቷ | Email Utente |                | ☆                  | RICERCA                |
| Esibizioni          |   | But Data Creaziene       |                  |   |              |                |                    |                        |
| Report              |   | Data Creazione           | A Data creazione | U |              |                |                    |                        |
| Q Utenti aggiuntivi |   | Vai alla pagina: 1       |                  |   |              |                |                    |                        |
| Gestione Account    |   | Username                 | Email            |   | Tipo account | Data Creazione | Azioni             |                        |
| Strumenti           |   | maun 10, 02              | 0                |   |              | 10 may 2022    |                    |                        |
|                     |   | provaro.03               | Q                |   |              | 10 mar 2023    | I AZIONI           | 1                      |
|                     |   | Vai alla pagina: 1       |                  |   |              | E              | Iementi per pagina | I< < > >I              |
|                     |   |                          |                  |   |              |                | Modifica permessi  | ļ                      |

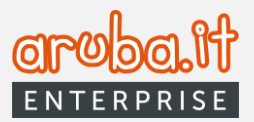

Tramite il pulsante **AZIONI**, posto in corrispondenza di ciascuna voce in elenco, si potrà accedere alle funzioni **Elimina utente** e **Modifica permessi.** Quest'ultima opzione permetterà di modificare la classe documentale di riferimento nonché agire sui permessi relativi a lettura, versamento, esibizione documenti e rettifica PdA.

È inoltre possibile creare un nuovo utente aggiuntivo con il tasto dedicato. La procedura di configurazione prevede tre step:

- 1) scegliere una username, inserire un indirizzo email di riferimento e preme il pulsante AVANTI;
- selezionare dall'elenco di classi documentali proposte, quelle sulle quali il titolare potrà operare in delega e preme il pulsante AVANTI;
- 3) impostare, per ogni classe selezionata, i permessi con cui il titolare potrà operare in delega e preme, infine, il pulsante **CONFIGURA UTENTE AGGIUNTIVO.**

| Configura Utente Aggiuntivo                                                                   | Configura Utente Aggiuntivo                                                                             |
|-----------------------------------------------------------------------------------------------|----------------------------------------------------------------------------------------------------|
| Ø     Ø                                                                                       | Imposta i permessi che l'utente aggiuntivo avrà in base alla classe documentale a cui accede.           |
| Lo username creato in questa fase sará quello da utilizzare per faccesso al servizio.         | TE512023                                                                                                |
| Username *<br>Email Utente *                                                                  | Permessi Lettura III Olsabilitato Versamento IIII Olsabilitato Estibizione documenti IIIII Olsabilitato |
| Configura Utente Aggiuntivo (2)                                                               | Scarto 💷 Disabilitato<br>Rettifica Pda 🍱 Disabilitato                                                   |
| Image: Seleziona una o più classi documentali alle quali porà avere accesso l'utente aggiunti |                                                                                                    |
| Classe Documentale *                                                                          |                                                                                                    |
|                                                                                               | ANNAUTI                                                                                                 |

Un apposito messaggio confermerà il buon esito delle operazioni. L'utente configurato riceverà una email contenente la username e la password temporanea (da cambiare al primo accesso) per autenticarsi nel pannello.

## **12 Gestione account**

La sezione in parola consente di gestire i dati archivio, le classi documentali e le notifiche.

#### 12.1 Dati archivio

Tale scheda mostra le informazioni riferibili all'utenza Docfly Archivio, quali dati fiscali, responsabile della conservazione e soggetto produttore (tali campi saranno espandibili tramite il simbolo "+"). I dati di questi ultimi saranno modificabili mediante i relativi pulsanti **MODIFICA**.

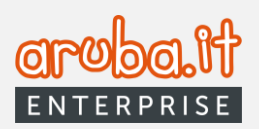

| DATI ARCHIV                               | /10 CL/                        | SSI DOCUMENTALI  | GESTIONE NOTIFICHE                           |   |
|-------------------------------------------|--------------------------------|------------------|----------------------------------------------|---|
| Dati Archivio                             |                                |                  |                                              |   |
| agione Sociale                            | Partita Iva                    | Codice Fiscale   | PEC                                          |   |
|                                           |                                |                  |                                              |   |
| tato Archivio                             | Spazio Occupato                | Classi in delega | Classi totali                                |   |
| onnesso                                   | 293939                         | 1                | 1                                            |   |
|                                           |                                |                  |                                              |   |
| Nome                                      | Cognor                         | ne               | Codice Fiscale                               |   |
| Nome                                      | Cognor                         | ne               | Codice Fiscale                               |   |
| Nome<br>Email                             | Cognor<br>Pec                  | ne               | Codice Fiscale<br>MODIFICA                   |   |
| Nome<br>Email                             | Cognor<br>Pec                  | ne               | Codice Fiscale                               |   |
| Nome Email  Soggetto Produttore           | Cognor<br>Pec                  | re               | Codice Fiscale<br>MODIFICA                   | 5 |
| Nome Email  - Soggetto Produttore Nome    | Pec                            | ne<br>He         | Codice Fiscale                               | 5 |
| Nome Email  Mome Soggetto Produttore Nome | Cognor<br>Pec                  | ne               | Codice Fiscale                               | 5 |
| Nome Email Soggetto Produttore Nome Email | Cognor<br>Pec<br>Cognor<br>Pec | ne<br>           | Codice Fiscale<br>MODIFICA<br>Codice Fiscale | 5 |

Cliccando su **MODIFICA**, si avvierà la relativa procedura. La stessa riproporrà le schermate già illustrate nel capitolo **Accettazione configurazione delle persone**. Completate le modifiche, sarà necessario procedere alla sottoscrizione del modulo dedicato, mediante apposizione del codice OTP.

### 12.2 Classi documentali

Questa sezione del pannello mostra le classi documentali attivate per l'utente Docfly Archivio con le relative informazioni.

|                     | DATI ARCHIVIO CLASSI DOCUMENTALI GESTIONE NOTIFICHE |   |
|---------------------|-----------------------------------------------------|---|
| ⚠ Home              | Classi documentali                                  |   |
| Archivi             |                                                     |   |
| Classi in delega    | + Test2023                                          |   |
| 🖻 Deleghe           | 1 1036060                                           | 6 |
| Sibilizioni         |                                                     |   |
| E Report            |                                                     |   |
| Q Utenti aggiuntivi |                                                     |   |
| Gestione Account    |                                                     |   |
| Strumenti           |                                                     |   |

Cliccando sul "+" si potranno visualizzare i dettagli della classe documentale.

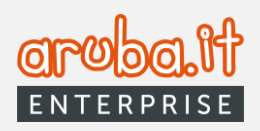

| Nome classe                                          | Identificativo classe                                                                                                    |
|------------------------------------------------------|----------------------------------------------------------------------------------------------------|
| cddExt:Test2023                                      | a164f1dc-bbe4-420d-840e-002dbf6bedc8                                                                                                    |
| Verifica sulla validità delle firme                  | Identificativo bucket                                                                                                    |
| No                                                   | 8d2922c5-0f72-449d-9bfc-d074006ab3e7                                                                                                    |
| Anni di conservazione                                | Formati idonei                                                                                                    |
| 10                                                   | pdf, jfi, jfif, jfjpe, jpeg, jpg, zip                                                                                                    |
| Firma Massiva                                        | Formati extra normativa                                                                                                    |
| No                                                   | m7m, php, odc, odb, odg, odf, ods, odt, pptx,thmx, ppsx, docx, xlsx, xml,xsl, gif, png, tif,tiff, dib                                                                   |
| Verifica sull'apposizione della firma digitale       | eml,mht,mbox, htm,html, json, txt,csv, doc,dot,dotx,docm,dotm, rtf,<br>xls,xlt,xla,xlsm,xltm,xlam,xlsb,xltx, msg, pot,ppa,pps,ppt,ppz,ppam,pptm,potm,ppsm,potx, 7z, rar |
| No                                                   | tsr, p7s, dwg, dwf, dwfx, dxf, mp3, p7m, ppt, pfx                                                                                                    |
| Seleziona una regola per la creazione automatica del | Codice di scarto                                                                                                    |
| pacchetto di archiviazione (PdA)                     | -                                                                                                    |
| l documenti verranno conservati superati 1 documenti |                                                                                                    |

Dalla schermata sopra riprodotta sarà possibile accedere alle funzioni: SCARICA TEMPLATE (1), MOSTRA CAMPI METADATI (2) e SCHEDA DI CONSERVAZIONE (3).

1) Premendo sul pulsante **SCARICA TEMPLATE** è possibile effettuare il download del template della classe documentale in formato *.Json* o *.csv*;

|   |           | TEMPLATE     |
|---|-----------|--------------|
| - | File Json | ]            |
|   | File csv  | e documental |
|   |           | -            |

 Premendo sul pulsante MOSTRA CAMPI METADATI è possibile visualizzare i campi di cui la classe documentale è composta;

| Elenco metadati di: classe_12_gennaio |                         |                         |    |  |
|---------------------------------------|-------------------------|-------------------------|----|--|
|                                       | 60 campi metadati       |                         |    |  |
| Nome                                  | Etichetta               | Tipo Multiplo Obbligate | ri |  |
| campo testo multiplo                  | campo testo multipio    | Tasto Si Si             |    |  |
| campo data multiplo                   | campo data multiplo     | Data Si Si              |    |  |
| campo numerico multiplo               | campo numerico multiplo | Numero Si Si            |    |  |
| * soggettoproduttore s                | Soggetto Produttore     | Complesso No No         |    |  |
| cognome                               | Cognome                 | Testo No No             |    |  |
| denominazione                         | Denominazione           | Testo No No             |    |  |
| codicefiscale                         | Codice Fiscale          | Testo No No             |    |  |
|                                       | Х СНІИВІ                |                         |    |  |

3) Premendo sul pulsante SCHEDA DI CONSERVAZIONE è possibile effettuare il download della Scheda di conservazione.

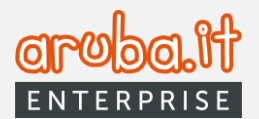

#### 12.3 Gestione notifiche

Tramite il tab suindicato, è possibile scegliere la frequenza di ricezione delle notifiche via email relative a Rapporto di versamento, Errore in PDV di validazione e Rapporto di conservazione nonché configurare ulteriori indirizzi email ai quali destinarle.

| DATI ARCHIVIO                                                       | CLASSI DOCUMENTALI                                   | GESTIONE NOTIFICHE |             |
|---------------------------------------------------------------------|------------------------------------------------------|--------------------|-------------|
| estione Notifiche                                                   |                                                      |                    |             |
| raverso questo servizio e' possibile scegliere la frequenz          | a di ricezione delle notifiche via email relative a: |                    |             |
| pporto di versamento O                                              | Errore in PDV di validazione ${\rm O}$               | Rapporto di conse  | ervazione 🛈 |
| odalità di invio                                                    |                                                      |                    |             |
| Notifiche singole O                                                 | <ul> <li>Report giornaliero I</li> </ul>             |                    |             |
| estione email<br>gungiun indirizzo email al quale invlare notifiche |                                                      |                    |             |
| aGGIUNGI INDIRIZZO                                                  |                                                      |                    |             |
|                                                                     |                                                      |                    |             |
| Email                                                               |                                                      | Tipo Elimina       |             |
|                                                                     |                                                      |                    |             |

Si potrà agire sui campi Notifiche Singole o Report giornaliero per stabilire la modalità di invio, nonché sul pulsante **AGGIUNGI INDIRIZZO** per inserire un ulteriore indirizzo email e selezionare la tipologia di notifica.

Nella stessa pagina si visualizzerà l'elenco delle email connesse alla ricezione delle notifiche. Il pulsante posto in corrispondenza di ciascuna di quelle in elenco consentirà la relativa eliminazione.

#### 13. Strumenti

Tramite tale funzione è possibile, selezionando un file, effettuarne il calcolo Hash.

|                     | Calcola Hash                                                                                                    |
|---------------------|----------------------------------------------------------------------------------------------------|
|                     | Algoritmo di hashing     SCEGLI FILE     CALCOLA HASH     CALCOLA HASH                                                                                        |
| Archivi             | L'hash sha512 del documento è:                                                                                                    |
| Classi in delega    | 06//006C4JCaDa2388404TC290//123/Taa/b/e0b14/aeeaaaa05a160T2850/840aC22a5648T538/1989649/5Cea/5066362C22256/6TC5aC843a051T220/3/D                              |
| Deleghe             | L'encode BASE64 è: BncNbEPKuiOIQE/Cn3cSN/qnZ+1hR67qqq1aFgBaO3hGrCK1ZI9Thxm7Z3dc6nW2Y2LC4jZ2/FrIQ61R8i1zew 🔒                                                   |
| Esibizioni          | Ricordati che gli algoritmi accettati nella procedura di upload sono: SHA512SHA256 e ricordati di inserire l'hash codificato in BASE64, non quello in chiaro. |
| 🗐 Report            |                                                                                                    |
| Q Utenti aggiuntivi |                                                                                                    |
| Gestione Account    |                                                                                                    |
| 😂 Strumenti         |                                                                                                    |

È possibile scegliere tra gli algoritmi di hashing SHA512 e SHA256.

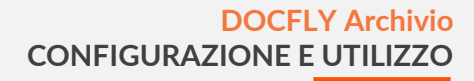

#### 14. Scarto

La funzione in parola consente di gestire lo <u>scarto programmato</u> dei documenti in conservazione, come tale intendendosi la procedura di eliminazione dei PdA per i quali sia giunto a scadenza il termine ultimo di conservazione.

Cliccando sul relativo tab, si aprirà la scheda dedicata.

| DocFly            | Ξ                                    |                 |                             |                     |                  | @ - 🔑    |
|-------------------|--------------------------------------|-----------------|-----------------------------|---------------------|------------------|----------|
| NUOVO VERSAMENTO  | Scarto Home / Pids in scadenze       |                 |                             |                     |                  |          |
|                   |                                      |                 |                             |                     |                  |          |
| Archivi           |                                      |                 | Ν                           |                     |                  |          |
| Classi in delega  | PDA IN SCADENZA                      | PDA IN SCARTO   | Scarto                      |                     |                  |          |
| Deleghe           | Ricerca PDA in scadenza              |                 |                             |                     |                  |          |
| Esibizioni        |                                      |                 | Classe Documentale          |                     |                  |          |
| 🗊 Report          | Identificativo Pda                   | ☆               | classe_dieci                |                     | *                | RICERCA  |
| Utenti aggiuntivi | Dal Data scadenza 🛗 🖬 Da             | ta scadenza 🛛 🗂 | Inserisci numero di anni    |                     |                  |          |
| Gestione Account  | Velation and a                       |                 |                             |                     |                  |          |
| Strumenti         | varana pagina: 1                     |                 |                             |                     |                  |          |
| × Scarto          | identificativo Pda                   | Tempo di cons   | servazione Data di scadenza | Nome classe         | Stato            | Azioni   |
|                   | 3788b034-3604-4b7c-8743-1d52245c6761 | 10 anni         | 4 apr 2023                  | cddExt.classe_dieci | Pda scartabile   | E AZIONI |
|                   | 64cfdcea-d52d-4a3c-a790-3907e757b1b1 | 10 anni         | 4 apr 2023                  | cddExt:classe_dleci | Pda scartabile   | E AZIONI |
|                   | 44e768at-014e-4ec7-91c6-9d07922b0416 | 10 anni         | 4 apr 2023                  | cddExtclasse_dieci  | Pda scartabile   | E AZIONI |
|                   | 6f5bc5ba-4be7-4d7a-a82e-a0424f9dcad1 | 10 anni         | 4 apr 2023                  | cddExt:classe_dieci | Pda scartabile   | E AZIONI |
|                   | e88914fd-20a0-4c87-817b-0fb74c7e45af | 10 anni         | 4 apr 2023                  | cddExt:classe_dieci | Pda scartabile   | E AZIONI |
|                   | 59cf5b11-0449-4350-bcae-7cd27e8cd6c0 | 10 anni         | 4 apr 2023                  | cddExt.classe_dieci | Pda scartabile   | E AZIONI |
|                   | Gd8f775f-224a-45a1-bd69-b65c981c9adc | 10 anni         | 4 apr 2023                  | cddExt.classe_dlecl | Pda scartabile   | E AZIONI |
|                   | a2761b9b-d0d6-4a63-8ac0-8ffet61f29b2 | 10 anni         | 4 apr 2023                  | cddExt:classe_dleci | + Pda scartabile | E AZIONI |

#### 14.1 PdA in scadenza

Tale sezione propone l'elenco dei PdA (con possibilità di ricerca tramite i filtri dedicati) per i quali sta giungendo a scadenza il termine ultimo di conservazione.

Specifici avvisi tramite PEC al titolare dell'account Archivio e al responsabile della conservazione notizieranno gli stessi della prossima scadenza dei suddetti termini.

Tuttavia l'eliminazione effettiva dei PdA interessati non avverrà automaticamente, ma dovrà essere espressamente autorizzata dal titolare dell'account Archivio o dall'eventuale utente aggiuntivo abilitato in tal senso (per quella specifica classe documentale).

Agendo sul pulsante **AZIONI**, si potrà, infatti, scegliere la voce **Scarta PdA**, che avvierà il relativo iter di scarto (è ammessa la selezione multipla dei file per gestire massivamente lo scarto).

| 44e768af-014e-4ec7-91c6-9d07922b0416 | 10 anni | 4 apr 2023 | cddExt:classe_dleci | Pda scartabile | Scarta PDA |
|--------------------------------------|---------|------------|---------------------|----------------|------------|
| 3788b034-3604-4b7c-8743-1d52245c6761 | 10 anni | 4 apr 2023 | cddExt:classe_dleci | Pda scartabile |            |

Si aprirà, così, la scheda nella quale indicare se i documenti da scartare rivestano o meno interesse storico particolarmente importante.

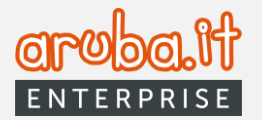

A seconda dello scenario di riferimento, si avvierà il relativo flusso:

1) Nel caso in cui tali PdA <u>non rivestano</u> un interesse storico particolarmente importante, selezionare la casella **No**, indicare un nome identificativo della richiesta, confermare le dichiarazioni visualizzate a schermo mediante apposizione della spunta nella checkbox dedicata ed infine cliccare su **PROSEGUI**.

| Richiesta di scarto PDA                                                                                                    | $\otimes$ |                                       |           |
|----------------------------------------------------------------------------------------------------|-----------|---------------------------------------|-----------|
| 0 0                                                                                                    |           |                                       |           |
| I PDA rivestono interesse storico particolarmente importante?                                                                                                    |           |                                       |           |
| None identificative notients                                                                                                    |           | Richiesta di scarto PDA               | $\otimes$ |
| Dichiaro     che le informazioni fornite ai fini della richiesta di scarto sono veritiere ed     esattamente corrette                                                                                                    |           | 0                                     |           |
| <ul> <li>di essere autorizzato/lessere titolare dei poteri all'interno della propria<br/>organizzatione di apostremenza per la presentazione dellari Achietza di sarto</li> <li>di essere consopeveli chu, nel caso in cui il PDA da sciartae contenga oscimenti<br/>relativi da archi/h pubbicio privati di interesi sotrico, en ecessario essere in<br/>possesio dell'autorizzazione allo scarto ab parte della Sovraintendenza Archivatica o<br/>la Commissione di sorvegilianza di riferimento come definito da nomativa vigente in<br/>materia</li> </ul> |           | Procedere con l'azione di scarto PDA? |           |
| ANNULLA PROSECUT                                                                                                    |           |                                       |           |
|                                                                                                    |           | INDIETRO ANNULLA CONFERMA SCARTO PDA  |           |

Infine confermare lo scarto mediante il pulsante dedicato. Il/I PdA oggetto della procedura passerà/anno dalla sezione *PDA IN SCADENZA* a quella *PDA IN SCARTO*. L'effettiva eliminazione del/degli stessi avverrà:

- In caso di autorizzazione allo scarto antecedente alla scadenza del termine ultimo di conservazione, trascorsi 7 giorni da quest'ultima data;
- In caso di autorizzazione allo scarto successiva alla scadenza del termine ultimo di conservazione, trascorsi 7 giorni dalla predetta autorizzazione.

2) Nel caso in cui tali PdA <u>rivestano</u> un interesse storico particolarmente importante, selezionare la casella Si, indicare un nome identificativo della richiesta, confermare le dichiarazioni visualizzate a schermo mediante apposizione della spunta nella checkbox dedicata ed infine cliccare su **PROSEGUI**.

| Richiesta di sc                     | arto PDA                                                                                                    | $\otimes$ | Richiesta di scarto PDA                                                                                                    |
|-------------------------------------|----------------------------------------------------------------------------------------------------|-----------|----------------------------------------------------------------------------------------------------|
| 0                                   | 0                                                                                                    |           | 0 0                                                                                                    |
| I PDA rivestono interesse storico p | Anticolarmente importante?<br>No<br>sta di scarto sono veritiere ed<br>ari all'Interno della propria<br>Intazione della richiesta di scarto<br>DA da scartare contenga documenti<br>se storico, encessario essare in<br>art della Sovientendenza Archivistica o<br>o come definito da normativa vigente in |           | Hai richiesto lo scarto di un PAA di interesse storico artistico.         Per prospijire con lo scarto de IPAA         44:dicea 4324 4436 va793 090797520101         44:dicea 4324 4436 va793 090797520101         44:dicea 4324 4436 va793 090797520101         44:dicea 4324 4436 va793 090797520101         50         50         6         6         10         6         11         10         11         12         12         12         13         14         14         15         15         16         16         17         17         18         18         19         10         10         10         10         10         11         11         12         12         13         14         14         15         14         14         15         15         16         16 |
| ANNULLA                             | PROSEGUI                                                                                                    |           | INDICTRIO                                                                                                    |

Si aprirà la finestra di conferma della richiesta di scarto nella quale saranno evidenziati il/i PdA interessati e riportate le istruzioni per espletare correttamente la procedura dedicata (II/I PdA in questione passerà/anno dalla sezione PDA IN SCADENZA a quella PDA IN SCARTO e presenterà/anno lo stato "Verifiche in corso").

33

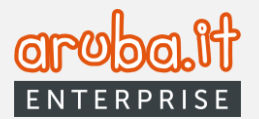

Una volta che quest'ultima si sarà correttamente conclusa, l'effettiva eliminazione del/dei PdA avverrà:

- in caso di autorizzazione allo scarto antecedente alla scadenza del termine ultimo di conservazione, trascorsi 7 giorni da quest'ultima data;
- in caso di autorizzazione allo scarto successiva alla scadenza del termine ultimo di conservazione, trascorsi 7 giorni dalla predetta autorizzazione.

#### 14.2 PdA in scarto

Tale sezione consente di visualizzare l'elenco dei PdA (con possibilità di ricerca tramite i filtri dedicati) per i quali sia in corso la procedura di scarto.

| DocFly =          |                                               |                    |                          |                     |                                   | @ 🕂 🖉 @                               |
|-------------------|-----------------------------------------------|--------------------|--------------------------|---------------------|-----------------------------------|---------------------------------------|
| NUOVO VERSAMENTO  | Scarto Home / Pda in scarto                   |                    |                          |                     |                                   |                                       |
|                   |                                               |                    |                          |                     |                                   |                                       |
| Archivi           |                                               |                    |                          |                     |                                   |                                       |
| Classi in delega  | PDA IN SCADENZA                               | PDA IN SCARTO      |                          |                     |                                   |                                       |
| Deleghe           | Ricerca PDA in scarto                         |                    |                          |                     |                                   |                                       |
| Esibizioni        |                                               |                    | Classe Documentale       |                     |                                   |                                       |
| Report            | Nome identificativo richiesta                 | ☆                  | Tutti                    |                     | *                                 | RICERCA                               |
| Utenti aggiuntivi | Data richiesta Data 5/5/2023 ×  Al Data richi | esta 🖯             | Inserisci numero di anni | Stato<br>Tutti      | *                                 |                                       |
| Gestione Account  |                                               |                    |                          |                     |                                   | 6                                     |
| Strumenti         | Vai alla pagina: 1                            |                    |                          |                     |                                   | Revoca richiesta di scarto            |
| 🖈 Scarto          | Identificativo richiesta                      | Data richiesta Tem | po di conservazione      | Nome classe         | Stato                             | Azioni Scarica documento di richiesta |
|                   |                                               | 12 mag 2023 10 :   | anni                     | cddExt.classe_dieci | Verifiche in corso                | : AZIONI                              |
|                   |                                               | 12 mag 2023 10 :   | anni                     | cddExt.classe_dieci | Confermato per lo scarto          |                                       |
|                   | Val alla pagina: 1                            |                    |                          |                     | Elementi per pagina 20 * 1 - 2 di | 2 Revoca richiesta di scarto          |
|                   |                                               |                    |                          |                     |                                   | G                                     |
|                   |                                               |                    |                          |                     |                                   |                                       |

Come evidenziato nel paragrafo **14.1**, in caso di scarto riguardante PdA che <u>rivestano</u> un interesse storico particolarmente importante, in attesa del completamento della procedura autorizzativa, gli stessi appariranno, infatti, nella sezione *PDA IN SCARTO*. Il pulsante **AZIONI**, posto in corrispondenza di ciascuna riga in elenco, abiliterà le funzioni:

- **Revoca richiesta di scarto**. Da selezionare nel caso in cui si voglia, appunto, procedere alla revoca della richiesta di scarto già formulata;

- Scarica documento di richiesta. Consente di effettuare il download del modulo, da compilare a cura del Titolare del servizio, che dovrà essere sottoposto alle autorità competenti per ottenere il *nulla osta* all'eliminazione del/dei PdA interessati.

In caso di scarto riguardante PdA che <u>non rivestano</u> un interesse storico particolarmente importante, il pulsante AZIONI abiliterà soltanto la prima delle funzioni sopra riportate.